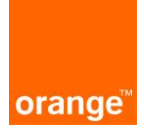

## Logowanie:

Po wprowadzeniu linku https://isi.tp.pl/ w przeglądarce, pojawi się strona logowania. Rekomendowana przeglądarka to Mozilla Firefox.

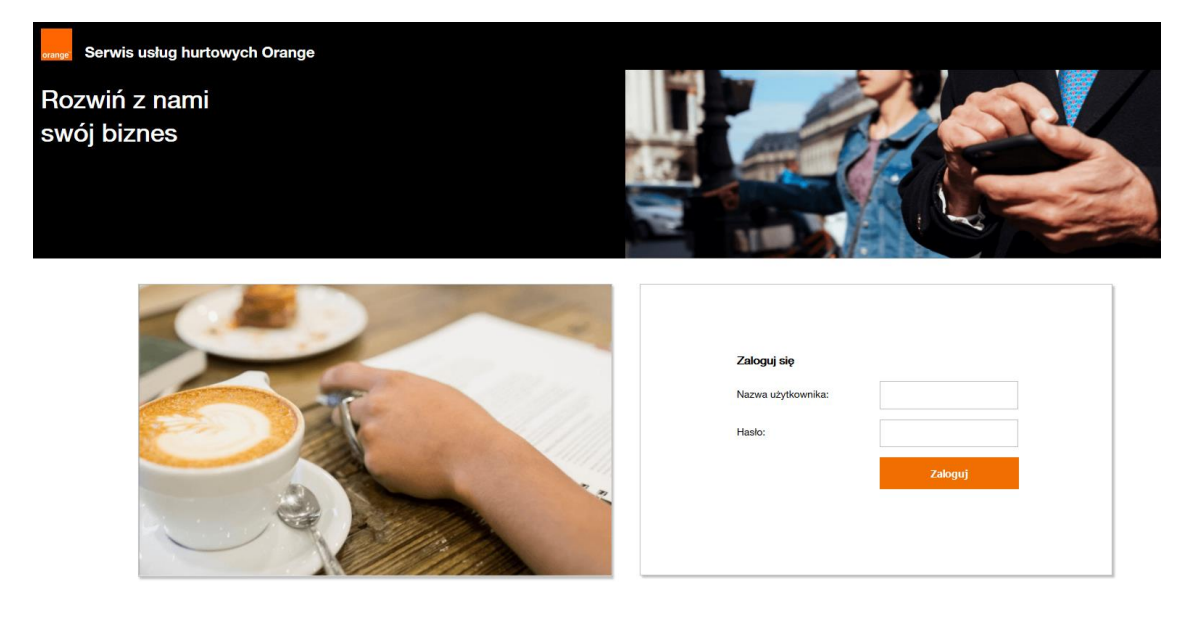

Aby zalogować się do aplikacji należy wprowadzić "nazwę użytkownika" i "hasło".

| Zaloguj się        |         |
|--------------------|---------|
| Nazwa użytkownika: |         |
| Hasło:             |         |
|                    | Zaloguj |
|                    |         |

Przy czwartej nieudanej próbie zalogowania do systemu, konto ze względów bezpieczeństwa jest zablokowane na 15 minut. Po tym czasie można podjąć kolejne próby zalogowania.

Po wprowadzeniu danych logujemy się do systemu za pomocą przycisku "zaloguj". Po zalogowaniu, na ekranie widoczne są 2 kafelki: "ISI", "POKO". Należy kliknąć na kafel "POKO".

# Rozwiń z nami swój biznes

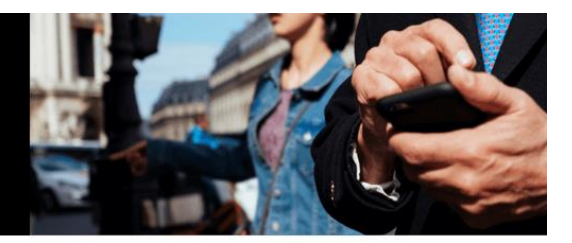

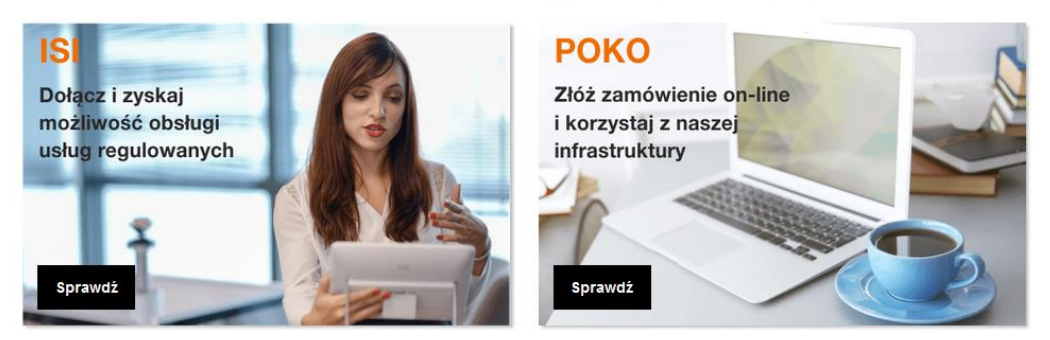

Po kliknięciu pojawi się kolejny kafelek z usługą Transmisja Danych.

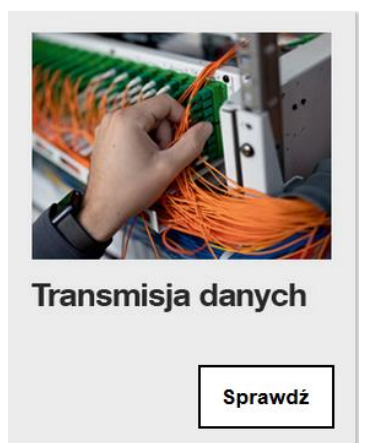

Po wybraniu usługi Transmisja danych pojawi się ekran wraz z kafelkami:

- Złóż zapytanie możliwość złożenia zapytania do OPL o usługę Transmisji Danych
- Status zapytań możliwość podglądu i podjęcia akcji do wykonania
- Transmisja Danych Mapa możliwość podglądu infrastruktury OPL dla Transmisji Danych na mapach
- Generuj raport

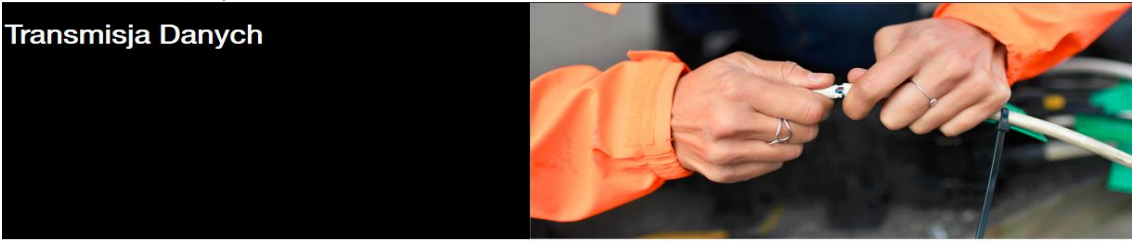

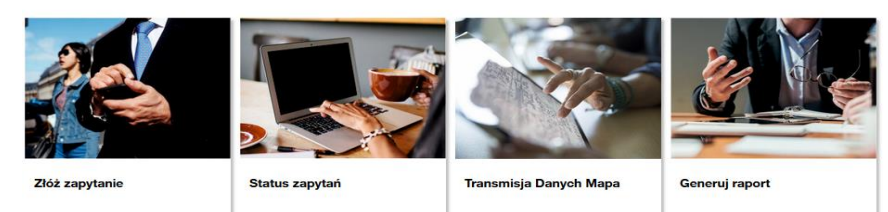

## Złóż zapytanie

Po wejściu w nowe zapytanie wyświetli się formularz "Zapytania o usługę Transmisji Danych" z polami do uzupełnienia.

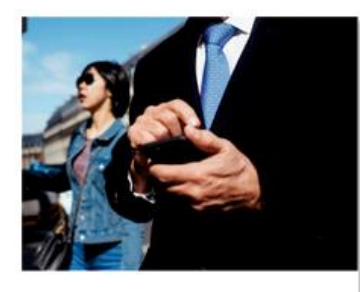

Złóż zapytanie

System podpowiada wcześniej zapisane dane kontaktowe.

| - Dane kontatkowe       |                         |
|-------------------------|-------------------------|
| Imię                    |                         |
| Kinga                   |                         |
| * Nazwisko              |                         |
| Kowalski                |                         |
| * Telefon               |                         |
| 999000999               |                         |
| * Adres e-mail          |                         |
| Jan.Kowalski@orange.com |                         |
| Osoba techniczna        |                         |
|                         |                         |
|                         |                         |
|                         |                         |
| Zapisz i przejdź        | Przejdź bez zapisywania |

Na adres mailowy osoby kontaktowej będą wysyłane informacje o zmianie statusu, a także powiadomienia o akcjach do podjęcia.

Po uzupełnieniu danych kontaktowych i po naciśnięciu przycisku "Zapisz i przejdź" (chyba, że zostały już zapisane przy poprzednich uzupełnieniach formatki), dane kontaktowe zostaną zapisane i zapamiętane przez system, co skutkuje tym, że przy kolejnym wypełnianiu wniosku dane Klienta będą automatycznie uzupełnione.

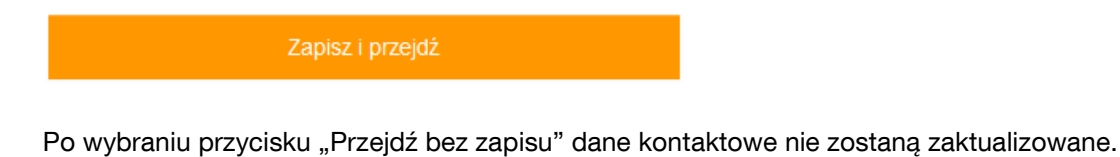

Przejdź bez zapisywania

Po wybraniu checkboxa "osoba techniczna" podajemy kontakt do osoby odpowiedzialnej technicznie za dane zapytanie.

| Osoba techniczna |  |
|------------------|--|
|                  |  |
| Osoba techniczna |  |
|                  |  |
| Imię             |  |
| Nazwisko         |  |
| * Numer Telefonu |  |
|                  |  |
| * Adres e-mail   |  |

Po kliknięciu na jeden z przycisków przechodzimy do głównego formularza, który umożliwia nam złożenie zapytania. Należy uzupełnić wszystkie pola oznaczone gwiazdką.

| <ul> <li>Dane szczegółowe dotyczące usługi</li> </ul>                        |   |                   |
|------------------------------------------------------------------------------|---|-------------------|
| * Usługa<br>O INTERNET                                                       |   |                   |
| * Pasmo                                                                      |   | * Pasmo Jednostka |
|                                                                              |   | O Mb/s<br>O Gb/s  |
| * Medium                                                                     |   |                   |
| Wybierz:                                                                     | ~ |                   |
| Czy dopuszczalny alternatywnie odbiór TH na obiekcie wskazanym<br>przez OPL? |   |                   |
| ○ Tak<br>○ Nie                                                               |   |                   |
| * Oczekiwany czas trwania kontraktu [m-c]                                    |   |                   |
| Wybierz:                                                                     | ~ |                   |
| Oczekiwany czas realizacji [tyg.]                                            |   |                   |
|                                                                              |   |                   |
|                                                                              |   |                   |

| Informacje dodatkowe |  |
|----------------------|--|
|                      |  |
|                      |  |

Zapytanie można złożyć na usługę Internet (w rozumieniu VLAN'ów oddawanych na jednym punkcie) lub Transmisja Danych (usługa punkt-punkt pomiędzy dwoma lokalizacjami).

| <b>*</b> ( | Jsługa            |
|------------|-------------------|
| 0          | INTERNET          |
| 0          | Transmisja Danych |

Po wybraniu usługi wpierw uzupełniane są dane ogólne takie jak pasmo, jego jednostka, medium, oczekiwany czas trwania kontkraktu. Medium umożliwia wybór spososbu świadczenia usługi po optyce, miedzi, radiolini lub pozostawianie dowolności przy zestawianiu usługi przez OPL.

| * Medium |   |
|----------|---|
| Wybierz: | ~ |
| Wybierz: |   |
| FO       |   |
| CU       |   |
| Dowolne  |   |
| Radio    |   |

Opcjonalne jest podanie czy Operator dopuszcza alternatywnie odbiór usługi na obiekcie wskazanym przez OPL oraz oczekiwany czas trwania realizacji.

W polu "Informacje dodatkowe" można wprowadzić wszystkie dodatkowe wymagania, sugestie i wytyczne do realizacji usługi.

Po uzupełnieniu danych ogólnych należy wypełnić dane Lokalizacji A.

| r Lokalizacja A                         |                        |
|-----------------------------------------|------------------------|
| Nazwa klienta końcowego                 |                        |
| * Województwo                           |                        |
| Wybierz: ~                              |                        |
| * Miejscowość                           | * Kod pocztowy         |
|                                         |                        |
| * Ulica                                 | * Nr domu/działki      |
|                                         |                        |
| Długość geograficzna                    | Szerokość geograficzna |
|                                         |                        |
| * Przepływność portu                    |                        |
| Wybierz: ~                              |                        |
| * Sieć wewnętrzna realizowana przez OPL |                        |
| Wybierz: ~                              |                        |

Wymagane jest podanie pełnego adresu lokalizacji lub podanie długości i szerokości geograficznej (po uzupełnieniu współrzędnych geograficznych pola adresowe nie są wymagane).

Należy wybrać "Przepływnosć portu" w danej lokalizacji.

\* Przepływność portu

| Wybierz: | ~ |
|----------|---|
| Wybierz: |   |
| 100 FE   |   |
| 1 GbE    |   |
| 10 GbE   |   |
| 40 GbE   |   |

Jeśli sieć wewnętrzna ma być realizowana przez OPL konieczne jest podanie danych kontaktowych do osoby odpowiedzialnej w danej lokalizacji.

| * Sieć wewnętrzna realizowana przez OPL                   |   |
|-----------------------------------------------------------|---|
| Tak                                                       | ~ |
| * Imię i nazwisko osoby kontaktowej dla sieci wewnętrznej |   |
|                                                           |   |
| * Telefon osoby kontaktowej dla sieci wewnętrznej         |   |
|                                                           |   |
| * Adres mail osoby kontaktowej dla sieci wewnętrznej      |   |
|                                                           |   |
|                                                           |   |

W przypadku Usługi Transmisja Danych analogiczna sekcja pojawi się dla Lokalizacji B.

| ✓ Lokalizacja B                        |                        |
|----------------------------------------|------------------------|
| Nazwa klienta końcowego                |                        |
|                                        |                        |
| *Czy zamówienie do portu NNI           |                        |
| ⊖ Tak                                  |                        |
| ○ Nie                                  |                        |
| *Województwo                           |                        |
| Wybierz:                               | ·                      |
| *Miejscowość                           | * Kod pocztowy         |
|                                        |                        |
| * Ulica                                | * Nr domu/działki      |
| Długość geograficzna                   | Szerokość geograficzna |
| ★Przepływność portu                    |                        |
| Wybierz:                               | ·                      |
| *Sieć wewnętrzna realizowana przez OPL |                        |
| ⊖ Tak                                  |                        |
| ⊖ Nie                                  |                        |

Dodatkowo dla Lokalizacji B konieczne jest podanie czy zamawiana usługa terminowana jest na porcie NNI/porcie agreegacyjnym. Po wybraniu "Tak" pojawia się możliwość podania ID właściwego portu NNI przy czym zmienna jest niewymaga.

| * Czy zamówienie do portu NNI |
|-------------------------------|
| Tak                           |
| ○ Nie                         |
| ID portu NNI                  |
|                               |

W przypadku wybrania zamówienia do portu NNI jako TAK zmienne : województwo, miejscowość, kod pocztowy, ulica, nr domu/działki są niewymagane do uzupełnienia. Zmienne te są wymagane w przypadku kiedy usługa będzie oddawana na nowym porcie nie uruchomionym wcześniej.

| Lokalizacja B                 |              |  |
|-------------------------------|--------------|--|
| Nazwa klienta końcowego       |              |  |
|                               |              |  |
| * Czy zamówienie do portu NNI |              |  |
| Tak                           |              |  |
| O Nie                         |              |  |
| ID portu NNI                  |              |  |
|                               |              |  |
| Województwo                   |              |  |
| Wybierz:                      | ~            |  |
| Miejscowość                   | Kod pocztowy |  |
|                               |              |  |

Za pomocą przycisku "Dodaj załącznik" można dodać załącznik. Jest możliwość wysyłki tylko jednego załącznika z całego formularza. Może to być spakowany plik.

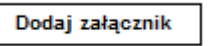

Po wypełnieniu formularza, należy wybrać przycisk "Wyślij zamówienie", formularz zostanie wysłany.

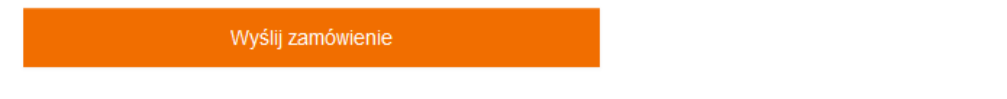

W momencie kiedy formularz został już wysłany, przycisk "Cofnij" przenosi do menu, gdzie można złożyć nowe zapytanie lub podjać inną czynność. Jeśli formularz jeszcze nie został wysłany, uzupełnione dane nie zostaną zapisane.

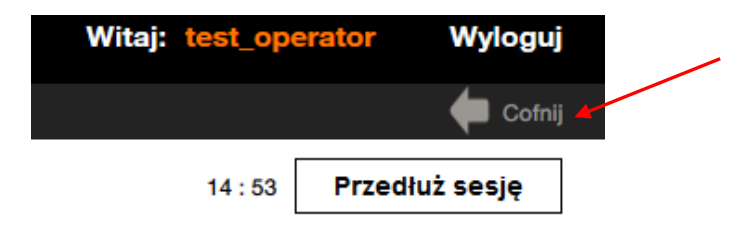

Dodatkowo pojawi się komunikat informujący o przekazanym do OPL zamówieniu.

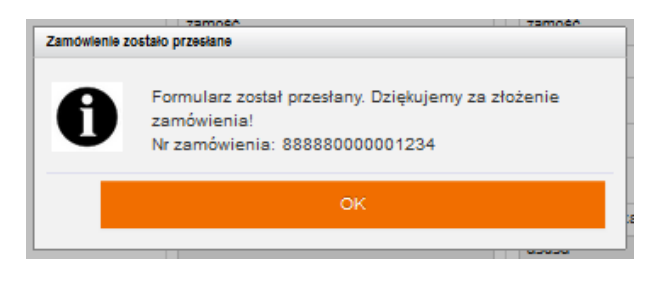

Aby sprawdzić złożone zamówienie, należy przejść do statusu zamówień. Następnie należy wybrać przycisk "Cofnij", znajdujący się na górnej belce, po prawej stronie lub przycisk powrotu w przeglądarce.

| orange <sup>-</sup> Sei | wis usług hurtowych Orange                  | Witaj: test_operator | Wyloguj |
|-------------------------|---------------------------------------------|----------------------|---------|
| Serwis > Wybierz        | usługę > Transmisja Danych > Złóż zapytanie |                      | Cofnij  |

Dodatkowo na stronie głównej "Wybierz usługę" wprowadzone zostało okno wyszukiwania, które po wpisaniu identyfikatora zamówienia, aplikacja przenosi użytkownika bezpośrednio do szukanego zamówienia, do "Statusu zapytań".

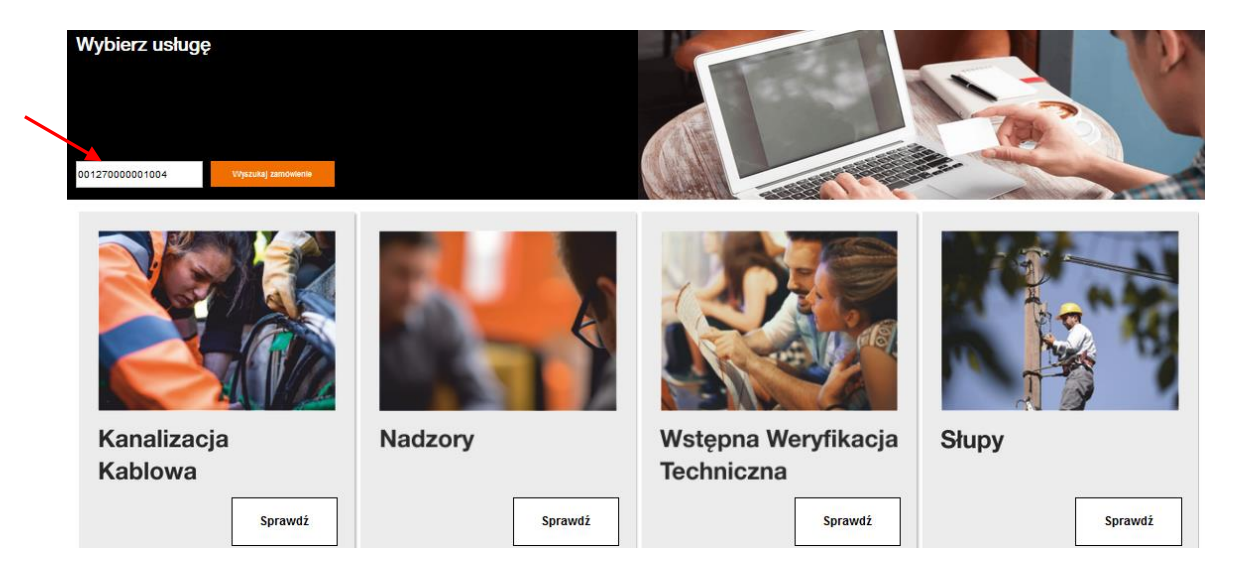

Poruszanie po systemie możlwie jest także za pośrednictwem pola nawigacyjnego (ścieżki) wyświetlająca miejsce w systemie, gdzie obecnie znajduje się użytkownik. Umożliwia ono przejście bezpośrednio do wybranego elementu.

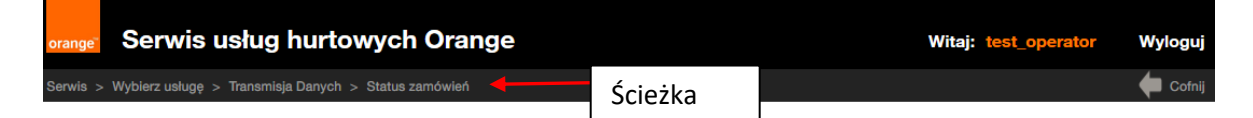

# Status Zapytań

W kafelku "Status zapytań" są widoczne zamówienia wraz ze statusami i akcjami do podjęcia.

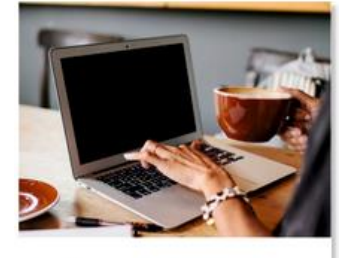

Status zapytań

Istnieje możliwość wyszukiwania zamówień po dacie, po identyfikatorze zamówienia, po nazwie procesu, a także po statusie zamówienia.

## Po nazwie procesu.

| Status zamówier                    | ń                                                                                                |                   |                                                                                                    |
|------------------------------------|--------------------------------------------------------------------------------------------------|-------------------|----------------------------------------------------------------------------------------------------|
| Zakres wyszukiwania                |                                                                                                  |                   | Grupuj sprawy                                                                                                    |
| Data rejestracji<br>Od ##<br>Do ## | Identyfikator zamówienia<br>Nazwa procesu<br>Login użytkownika<br>Dodatkowe informacje<br>Status | TRANSMISJA DANYCH | <ul> <li>Według procesu          <ul> <li>Według usługi</li> <li>Według daty</li> <li>Nie grupuj</li> </ul> </li> <li>Pokaż tylko zadania</li> </ul> |
|                                    |                                                                                                  |                   |                                                                                                    |

Wyszukaj

#### Transmisja Danych

| Proces VA            | Usługa 🗸             | Iniciator procesu VA | Login użytkownika 💙 🔨 | Identyfikator zamówienia 🗸 | Data rejestracji ∨ 🔨  | Data zmiany statusu 💙 | Status VA                            | Dodatkowe informacje 💙 🔨                                                       | Akcja |
|----------------------|----------------------|----------------------|-----------------------|----------------------------|-----------------------|-----------------------|--------------------------------------|--------------------------------------------------------------------------------|-------|
| Transmisja<br>danych | Transmisja<br>Danych | OA_TESTOWY           | test_kan              | 888880000013561            | 16 grudnia 2019 12:40 | 16 grudnia 2019 12:40 | Przyjęcie<br>zapytania w<br>systemie | , SOSNOWIEC, 41-205, grota-<br>roweckiego, 60                                  | ۹     |
| Transmisja<br>danych | Transmisja<br>Danych | OA_TESTOWY           | test_kan              | 888880000013535            | 12 grudnia 2019 12:00 | 12 grudnia 2019 12:00 | Generowanie<br>raportu<br>nieudane   | Nie znaleziono pliku podczas<br>próby pobrania załącznika.<br>Skontaktuj si () | ۹     |
| Transmisja<br>danych | Transmisja<br>Danych | OA_TESTOWY           | test_kan              | 888880000013490            | 10 grudnia 2019 14:41 | 10 grudnia 2019 14:41 | Generowanie<br>raportu<br>zakończone |                                                                                | Q     |

## Po identyfikatorze.

#### Status zamówień

| Zakres wyszukiwania |                          |                       | Grupuj sprawy                                               |
|---------------------|--------------------------|-----------------------|-------------------------------------------------------------|
| Data rejestracji    | Identyfikator zamówienia | 888880000013657       | 🔘 Według procesu 💿 Według usługi 🔵 Według daty 🔵 Nie grupuj |
| Od 🛗                | Nazwa procesu            | Wybierz typ procesu 💙 |                                                             |
| Do                  | Login użytkownika        |                       | Pokaż tylko zadania                                         |
|                     | Dodatkowe informacje     |                       |                                                             |
|                     | Status                   |                       |                                                             |
|                     |                          |                       |                                                             |

Wyszukaj

#### Transmisja Danych

| Proces VA            | Usługa ∨ ۸           | Inicjator procesu VA | Login użytkownika 💙 ۸ | Identyfikator zamówienia | Data rejestracji 🗸        | Data zmiany statusu 💙  | Status VA                            | Dodatkowe informacje VA               | Akcja |
|----------------------|----------------------|----------------------|-----------------------|--------------------------|---------------------------|------------------------|--------------------------------------|---------------------------------------|-------|
| Transmisja<br>danych | Transmisja<br>Danych | TESTOWY_OA _1        | test_kan              | 888880000013657          | 13 stycznia 2020<br>23:56 | 13 stycznia 2020 23:56 | Przyjęcie<br>zapytania w<br>systemie | , KATOWICE, 40-506,<br>Francuska, 101 | ۹     |

# Po zakresie dat.

## Status zamówień

| akres | wyszukiwania     |   |                          |                       |  |
|-------|------------------|---|--------------------------|-----------------------|--|
|       | Data rejestracji | / | Identyfikator zamówienia |                       |  |
| Od    | 01/01/2020       |   | Nazwa procesu            | Wybierz typ procesu 💙 |  |
| Do    | 14/01/2020       |   | Login użytkownika        |                       |  |
|       |                  |   | Dodatkowe informacje     |                       |  |
|       |                  |   | Status                   |                       |  |
|       |                  |   |                          |                       |  |

| Grupuj | sprawy |
|--------|--------|
|        |        |

🔾 Według procesu 🖲 Według usługi 🔵 Według daty 🔵 Nie grupuj

🗌 Pokaż tylko zadania

Wyszukaj

#### Transmisja Danych

| Proces VA            | Usługa 🗸             | Inicjator procesu VA | Login użytkownika 🗸 | Identyfikator zamówienia ∨ ۸ | Data rejestracji 🗸        | Data zmiany statusu 💙  | Statue                               | Dodatkowe informacje VA               | Akcja |
|----------------------|----------------------|----------------------|---------------------|------------------------------|---------------------------|------------------------|--------------------------------------|---------------------------------------|-------|
| Transmisja<br>danych | Transmisja<br>Danych | TESTOWY_OA _1        | oa_66666            | 66666000000154               | 14 stycznia 2020 9:01     | 14 stycznia 2020 9:01  | Generowanie<br>raportu<br>zakończone |                                       | ۹     |
| Transmisja<br>danych | Transmisja<br>Danych | TESTOWY_OA_1         | test_kan            | 888880000013657              | 13 stycznia 2020<br>23:56 | 13 stycznia 2020 23:56 | Przyjęcie<br>zapytania w<br>systemie | , KATOWICE, 40-506,<br>Francuska, 101 | ۹     |

# Po statusie.

#### Status zamówień

| Zakres wysz          | ukiwania             |                       |                     | G                          | Grupuj sprawy             |                        |                                      |                                                   |       |  |
|----------------------|----------------------|-----------------------|---------------------|----------------------------|---------------------------|------------------------|--------------------------------------|---------------------------------------------------|-------|--|
| Data r               | rejestracji          | Identyfikator:        | zamówienia          |                            | O Według procesu          | 🖲 Według usługi 🔘 V    | Według daty                          | 🔿 Nie grupuj                                      |       |  |
| Od                   | <u> </u>             | Nazwa proce           | su Wybierz typ      | procesu Y                  |                           |                        |                                      |                                                   |       |  |
| Do                   | Ē                    | Login użytkov         | vnika               |                            | Pokaż tylko zadania       |                        |                                      |                                                   |       |  |
|                      |                      | Dodatkowe in          | formacje            |                            |                           |                        |                                      |                                                   |       |  |
|                      |                      | Status                | Przyjęcie zaj       | pytania                    |                           |                        |                                      |                                                   |       |  |
| L                    |                      |                       |                     |                            |                           |                        |                                      |                                                   |       |  |
| Wyszuka              | aj                   |                       |                     |                            |                           |                        |                                      | 1                                                 |       |  |
| Transmis             | ja Danycł            | ı                     |                     |                            |                           |                        |                                      |                                                   |       |  |
| Proces VA            | Usługa 🗸             | Inicjator procesu ∨ ۸ | Login użytkownika 🗸 | Identyfikator zamówienia 🗸 | Data rejestracji 🗸        | Data zmiany statusu 💙  | Status                               | Dodatkowe informacje VA                           | Akcja |  |
| Transmisja<br>danych | Transmisja<br>Danych | OA_TESTOWY            | test_kan            | 888880000013665            | 15 stycznia 2020<br>11:20 | 15 stycznia 2020 11:20 | Przyjęcie<br>zapytania w<br>systemie | sklep, SOSNOWIEC, 41-205,<br>Orla, 10             | ۹     |  |
| Transmisja<br>danych | Transmisja<br>Danych | OA_TESTOWY            | test_kan            | 888880000013664            | 15 stycznia 2020 9:29     | 15 stycznia 2020 9:29  | Przyjęcie<br>zapytania w<br>systemie | Sklep, SOSNOWIEC, 41-205,<br>Grota-Roweckiego, 68 | ۹     |  |
|                      | 1                    | 1                     | 1                   | 1                          |                           | 1                      | 1                                    |                                                   |       |  |

Można także w sekcji "grupuj sprawy" wyszukiwać "po procesie", "po usłudze" i "według daty".

### Dane w statusie zamówień

1. W kolumnie "status", widoczny jest obecny status zamówienia.

2. W kolumnie "akcje", widoczne są formularze do podglądu (ikona lupy), a także przesłane załączniki (ikona spinacza).

3. W kolumnnie "Dodatkowe informacje" pojawi się rodzaj zamaiwanej usługi (Internet/Transmisja Danych), adres Lokalizacji A, przepływność oraz medium usługi.

| Transmis             | ransmisja Danych 1.  |                     |                     |                            |                          |                       |                                      |                                                                                |       |   |  |
|----------------------|----------------------|---------------------|---------------------|----------------------------|--------------------------|-----------------------|--------------------------------------|--------------------------------------------------------------------------------|-------|---|--|
| Proces VA            | Usługa 🗸             | Inicjator procesu 🗸 | Login użytkownika 🗸 | Identyfikator zamówienia 🗸 | Data rejestracji 🗸       | Data zmiany statusu 💙 | Status VA                            | Dodatkowe informacje VA                                                        | Akcja |   |  |
| Transmisja<br>danych | Transmisja<br>Danych | OA_TESTOWY_0        | maciem32_oatestowy  | 888880000001393            | 22 lipca 2020 9:25       | 22 lipca 2020 9:25    | Przyjęcie<br>zapytania w<br>systemie | Transmisja Danych, 10 Gb/s,<br>FO, , RZESZÓW, 35-001<br>(Gmina RZESZÓW), Pi () | ۹     | 2 |  |
| Transmisja<br>danych | Transmisja<br>Danych | OA_TESTOWY_0        | maciem32_oatestowy  | 888880000001386            | 26 czerwca 2020<br>12:03 | 26 czerwca 2020 12:03 | Przyjęcie<br>zapytania w<br>systemie | INTERNET, 234 Mb/s, CU, ,<br>ZAMOŚĆ, 22-400 (Gmina<br>ZAMOŚĆ), sadowa, 4       | Q     | < |  |
| Transmisja<br>danych | Transmisja<br>Danych | OA_TESTOWY_0        | maciem32_oatestowy  | 888880000001385            | 26 czerwca 2020 9:15     | 26 czerwca 2020 9:15  | Przyjęcie<br>zapytania w<br>systemie | INTERNET, 133 Mb/s, CU, ,<br>ZAMOŚĆ, 22-400 (Gmina<br>ZAMOŚĆ), sadowa, 3       | ۹     |   |  |

Aby podejrzeć zamówienie należy kliknąć w ikony znajdujące się w kolumnie akcje.

| ľ | Transmisja Danych    |                      |                     |                       |                            |                    |                       |                                      |                                                                                |       |  |  |  |
|---|----------------------|----------------------|---------------------|-----------------------|----------------------------|--------------------|-----------------------|--------------------------------------|--------------------------------------------------------------------------------|-------|--|--|--|
|   | Proces VA            | Usługa 🗸             | Inicjator procesu 🗸 | Login użytkownika 💙 🔨 | Identyfikator zamówienia 🗸 | Data rejestracji 🗸 | Data zmiany statusu 💙 | Status VA                            | Dodatkowe informacje VA                                                        | Akcja |  |  |  |
|   | Transmisja<br>danych | Transmisja<br>Danych | OA_TESTOWY_0        | maciem32_oatestowy    | 888880000001393            | 22 lipca 2020 9:25 | 22 lipca 2020 9:25    | Przyjęcie<br>zapytania w<br>systemie | Transmisja Danych, 10 Gb/s,<br>FO, , RZESZÓW, 35-001<br>(Gmina RZESZÓW), Pi () | م     |  |  |  |

W statusie zamówienia widoczne są także przesyłane załączniki.

#### Proces: Transmisja danych

Dodatkowe informacje: , SOSNOWIEC, 41-205, Orla, 10

| Komunikat: 🗸 🔨                   | Identyfikator komunikatu: 🗸 🔨 | Data: 🗸          | Odbiorca komunikatu: 🧹 🔨 | Akcje: |          |
|----------------------------------|-------------------------------|------------------|--------------------------|--------|----------|
| Przyjęcie zapytania              | 00000043253763                | 2020-01-15 11:52 | OA_TESTOWY               | ٩      | $\vdash$ |
| Rejestracja zapytania w systemie | 00000016646146                | 2020-01-15 11:51 | TP_HURT                  | Q 🖉 🖌  |          |

Po kliknięciu w ikonę załącznika, będzie można wyświetlić załącznik.

#### Podgląd wniosku

Po kliknięciu na ikonę lupy, pojawi się formularz Zapytania z danymi historycznymi do odczytu.

Przegląd procesu dla usługi Transmisja Danych

Proces: Transmisja danych

Dodatkowe informacje: , SOSNOWIEC, 41-205, grota-roweckiego, 60

| Komunikat: 🗸 🔨                   | Identyfikator komunikatu: 🗸 🔨 | Data: 🗸          | Odbiorca komunikatu: 🧹 🔨 | Akcje: |
|----------------------------------|-------------------------------|------------------|--------------------------|--------|
| Przyjęcie zapytania              | 00000042598416                | 2019-12-16 12:40 | OA_TESTOWY               | Q      |
| Rejestracja zapytania w systemie | 00000015859713                | 2019-12-16 12:39 | TP_HURT                  | Q      |

Możliwe jest zobaczenie treści zarejestrowanego zapytania, a także potwierdzenia przyjęcia zapytania przez OPL.

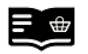

Państwem przedstawiciel Orange Polska.

| <ul> <li>Przyjęcie zapytania</li> </ul>  |                           |                               |                                |  |
|------------------------------------------|---------------------------|-------------------------------|--------------------------------|--|
| Lokalizacja A:<br>Województwo<br>ŚLĄSKIE |                           |                               |                                |  |
| Miasto<br>SOSNOWIEC                      | Ulica<br>grota-roweckiego | Kod pocztowy<br>41-205        | Nr domu/działki<br>60          |  |
| Województwo<br>ŚLĄSKIE                   |                           |                               |                                |  |
| Miasto<br>BIELSKO-BIAŁA                  | Ulica<br>Cieszyńska       | Kod pocztowy<br>43-300        | Nr domu/działki<br>70          |  |
| Państwa zapytanie jest                   | obecnie w procesie przygo | towania rozwiązania i oferty. | Niezwłocznie skontaktuje się z |  |

# KOMUNIKATY

W trakcie pracy, pojawiać się będzie komunikat, dotyczący przedłużenia sesji o kolejne 15 minut.

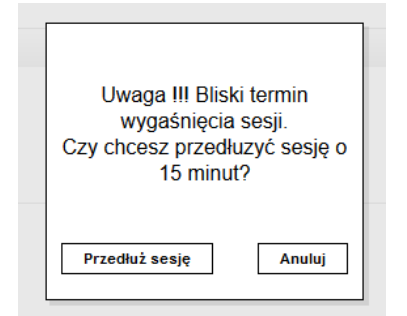

### Generowanie raportów

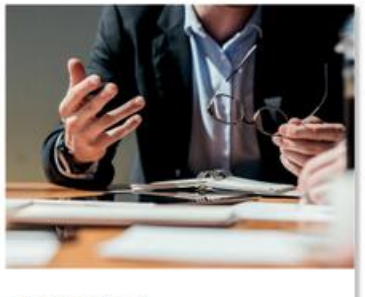

Generuj raport

W POKO "Transmisja Danych" wybieramy kafelek generowanie raportu.

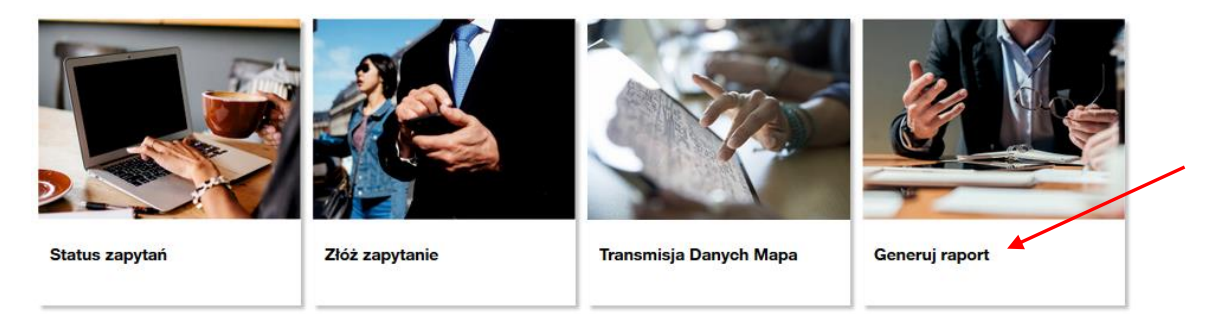

Pojawia się strona z generowaniem raportu.

| Generowanie raportu                                    |  |
|--------------------------------------------------------|--|
| <ul> <li>Wygeneruj raport Transmisji Danych</li> </ul> |  |
| Wygeneruj raport                                       |  |

Klikamy wygeneruj raport.

Następnie pojawia się informacja z numerem zamówienia.

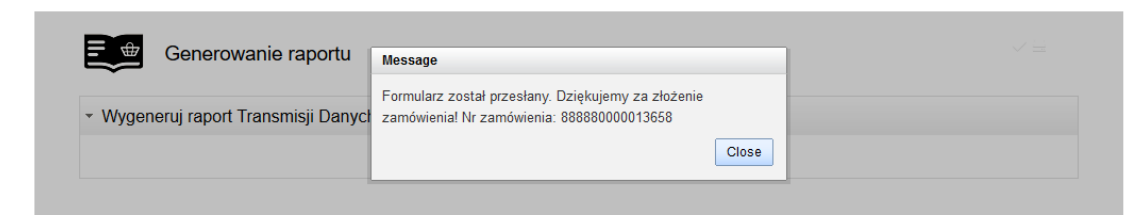

Następnie należy cofnąć się do panelu głównego z kafelkami i wybrać status zapytań.

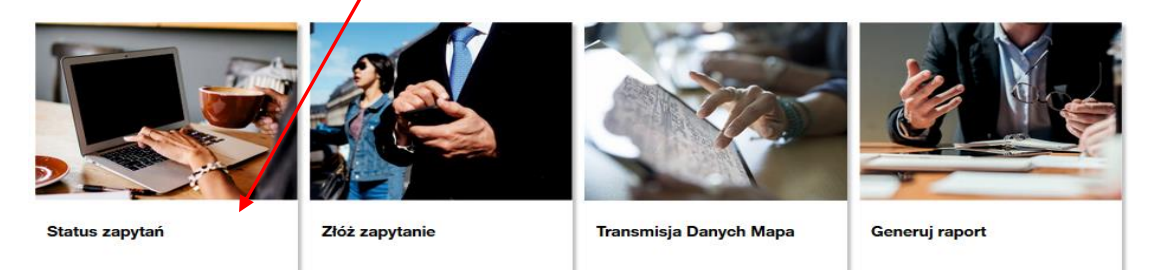

W statusach zapytań należy po numerze zamówienia wyszukać raport.

#### Status zamówień

| Zakres wyszukiwania                 |                        | Grupuj sprawy                                               |
|-------------------------------------|------------------------|-------------------------------------------------------------|
| Data rejestracji Identyfikator zamć | wienia 888880000013668 | 🔵 Według procesu 💿 Według usługi 🔵 Według daty 🔵 Nie grupuj |
| Od Nazwa procesu                    | Wybierz typ procesu 💙  |                                                             |
| Do Eogin użytkownika                | L                      | Pokaż tylko zadania                                         |
| Dodatkowe inform                    | acje                   |                                                             |
| Status                              |                        |                                                             |
|                                     |                        |                                                             |

#### Wyszukaj

#### Transmisja Danych

| Proces VA            | Usługa 🗸             | Inicjator procesu 🗸 | Login użytkownika 💛 🔨 | Identyfikator zamówienia 🗸 | Data rejestracji ∨ 🔨      | Data zmiany statusu 💙  | Status VA                            | Dodatkowe informacje VA | Akcja |
|----------------------|----------------------|---------------------|-----------------------|----------------------------|---------------------------|------------------------|--------------------------------------|-------------------------|-------|
| Transmisja<br>danych | Transmisja<br>Danych | OA_TESTOWY          | test_kan              | 888880000013668            | 15 stycznia 2020<br>14:51 | 15 stycznia 2020 14:51 | Generowanie<br>raportu<br>zakończone |                         | ۹     |

# Klikamy lupę.

#### Przegląd procesu dla usługi Transmisja Danych

Proces: Transmisja danych

Dodatkowe informacje:

|                                |                               |                  |                          | /      |
|--------------------------------|-------------------------------|------------------|--------------------------|--------|
| Komunikat: 🗸 🔺                 | Identyfikator komunikatu: 🤜 🔨 | Data: 🦦          | Odbiorca komunikatu: 🧹 🔨 | Akcje: |
| Generowanie raportu zakończone | 00000043253767                | 2020-01-15 15:13 | OA_TESTOWY               | Q (1)  |
| Generowanie raportu            | 00000016646149                | 2020-01-15 15:12 | TP_HURT                  | Q      |

# Następnie pobieramy załącznik (spinacz).

Raport\_Zapytan\_Transmisja\_Danych\_88888.xlsx

| Generowanie raportu                  |                                                                                                    |  |
|--------------------------------------|----------------------------------------------------------------------------------------------------|--|
| ✓ Wygeneruj raport Transmisji Danych | erowanie raportu port Transmisji Danych  /tan_Transmisja_Danych_888 Otwieranie Raport_Zapytan_Transmisja_Danych_88888.xtsx  Prowanie raportu  ort Transmisji Danych Po ukończeniu pobieranie:  Otwórz za pgmocą Microsoft Excel (domyślny)  Otwórz za pgmocą Microsoft Excel (domyślny)  Otwórz ja pjiku Pajmiętaj tę decyzję dla wszystkich plików tego typu |  |
| Raport_Zapytan_Transmisja_Danych_888 | Otwieranie Raport_Zapytan_Transmisja_Danych_88888.xlsx X                                                                                                    |  |
| Generowanie raportu                  | Rozpoczęto pobieranie pliku:<br>Raport_Zapytan_Transmisja_Danych_88888.xlsx<br>Typ pliku: Arkusz programu Microsoft Excel<br>Adres: https://tlisi-aa.tp.corp.tepenet                                                                                                    |  |
| ✓ Wygeneruj raport Transmisji Danych | Po ukończeniu pobierania:         Otwórz za pomocą       Microsoft Excel (domyślny)         © Zapigz plik         Pamiętaj tę decyzję dla wszystkich plików tego typu         OK       Anuluj                                                                                                    |  |

# Transmisja Danych Mapa

Funkcjonalność umożliwia podglądu infrastruktury OPL dla Transmisji Danych na mapach.

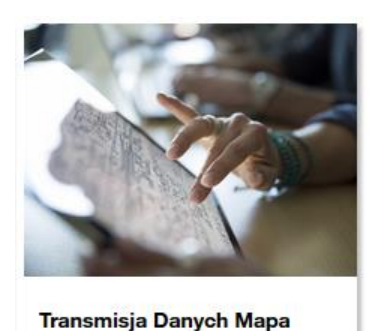

Po wejściu w kafel wyświetla się mapa Polski, na której należy wyszukać interesujacy nas adres.

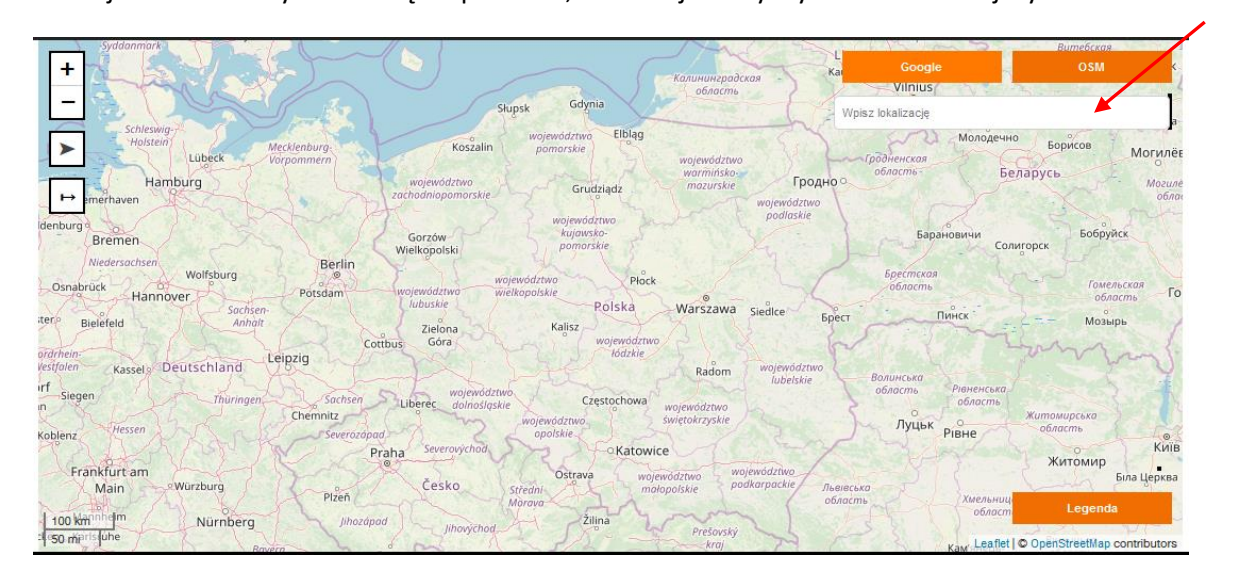

Po wporwadzeniu adresu zostaje on wyszukany i zoomowany. Widok mapy zostaje w tym momencie zamrożony na przekątnej ekranu ok 1 km i umożliwia wybór warstw (po zmianie zoomu możliwość przesuwania się po mapie jest tylko w granicach zamrożonego widoku).

- and -+ Ceg/ana Francuska 101, Katowice, Polska 4 a 101, 40-507 Ka Pobierz szczegóły obiektów OPL Fran Wojewódzk Ceglana Ośrodek Ceglana Ruchu Ceglana 🛙 Drogoweg 50 m Leaflet | © Op StreetMap contril

Po prawej stronie znajduje się ikonka umożliwijąca wybór warstw infrastruktury. Po lewej stronie znajduje się legenda objaśniająca użyte na warstwach symbole.

Warstwy prezentowane na mapie:

- Kanalizacja pierwotna
- > Słupy
- > Studnie
- > Telehousing obiekty obiekty centralowe, szafy, kontenery
- Punkty dostępowe Cu zakończenia miedziane typu słupki, puszki
- > Zakończenia światłowodowe urządzenia ODF, mufy, złącza
- Obiekty OPL obiekty właścicielstwa OPL

| <ul> <li>Mapa topograficzna</li> <li>OrtoFotoMapa</li> </ul> |
|--------------------------------------------------------------|
| kanalizacja pierwotna                                        |
| studnie                                                      |
| zakończenia światłowodowe telehousing obiekty                |
| <ul> <li>punkty dostępowe cu</li> <li>obiekty opl</li> </ul> |
|                                                              |

| odcinki kanalizacji teletechnicznej pierwotnej (skala < 1 : 30 000)       |
|---------------------------------------------------------------------------|
| obiekty kanalizacji teletechnicznej pierwotnej (skala < 1 : 30 000)       |
| studnia orange (czynna)                                                   |
| <ul> <li>studnia orange (pozostałe)</li> </ul>                            |
| objekt sieci napowietrznej (skala < 1 : 30 000)                           |
| orange (czynne)                                                           |
| l orange (pozostałe)                                                      |
| l inny                                                                    |
| Pre-TeleHousung (centrale, kontenery szafy optyczne) (skala < 1 : 30 000) |
| telehousing                                                               |
| Punkty Dostępowe sieci Cu (skala < 1 : 30 000)                            |
| •                                                                         |
| obiekty sieci światłowodowej (skala < 1 : 30 000)                         |
| 🔵 węzeł / ODF                                                             |
| > węzeł / złącze                                                          |
| <ul> <li>węzeł / bez sieci OPTO</li> </ul>                                |
| 😑 zapas                                                                   |
| Obiekty ORANGE PL (skala < 1 : 30 000)                                    |
| •                                                                         |
|                                                                           |

## Przykładowy widok infrastruktury:

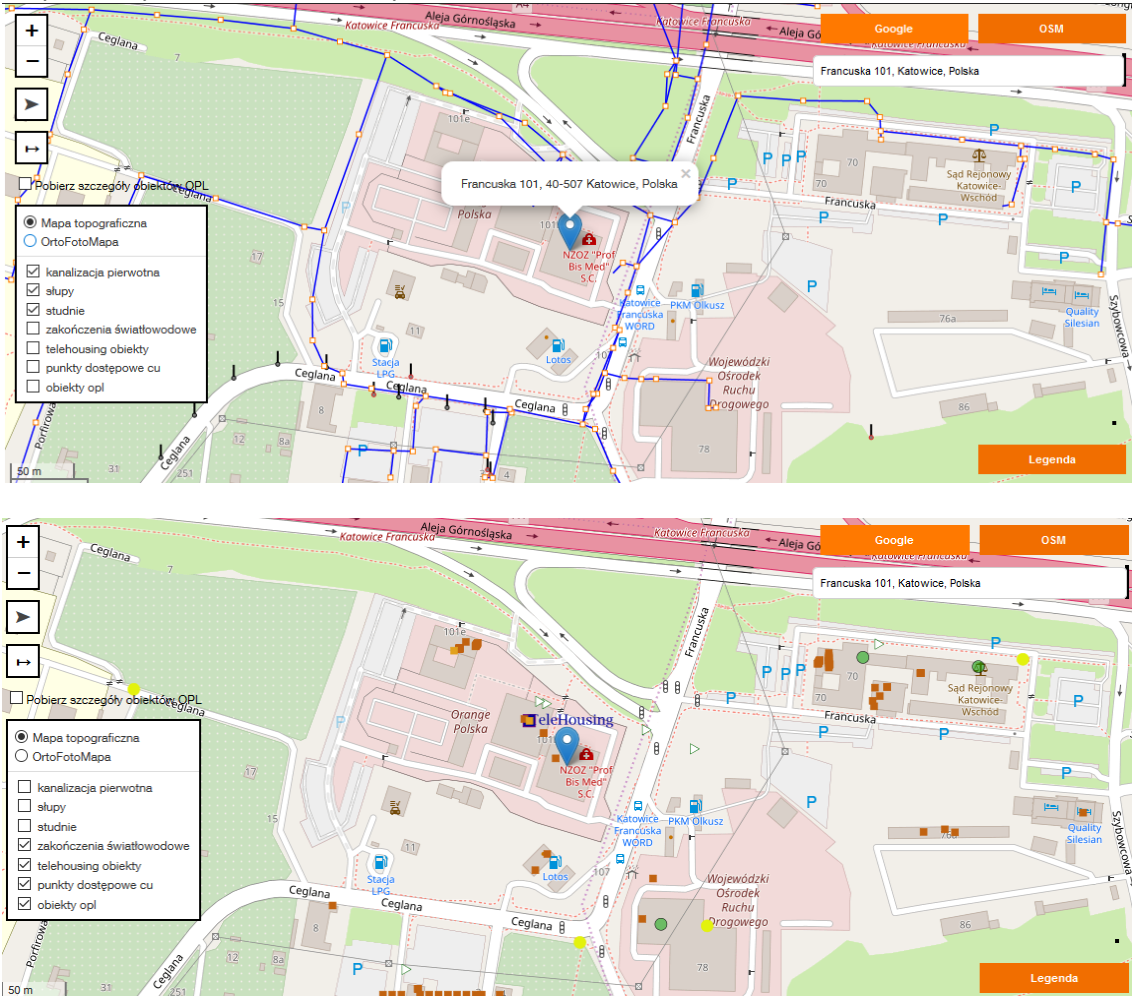

Po wybraniu warstwy "obiekty OPL" i zaznaczeniu check boxa "Pobierz szczegóły obiektów OPL" na mapie pojawią się punkty, po kliknięciu których pokazany zostanie dokładny adres wraz ze współrzednymi geograficznymi.

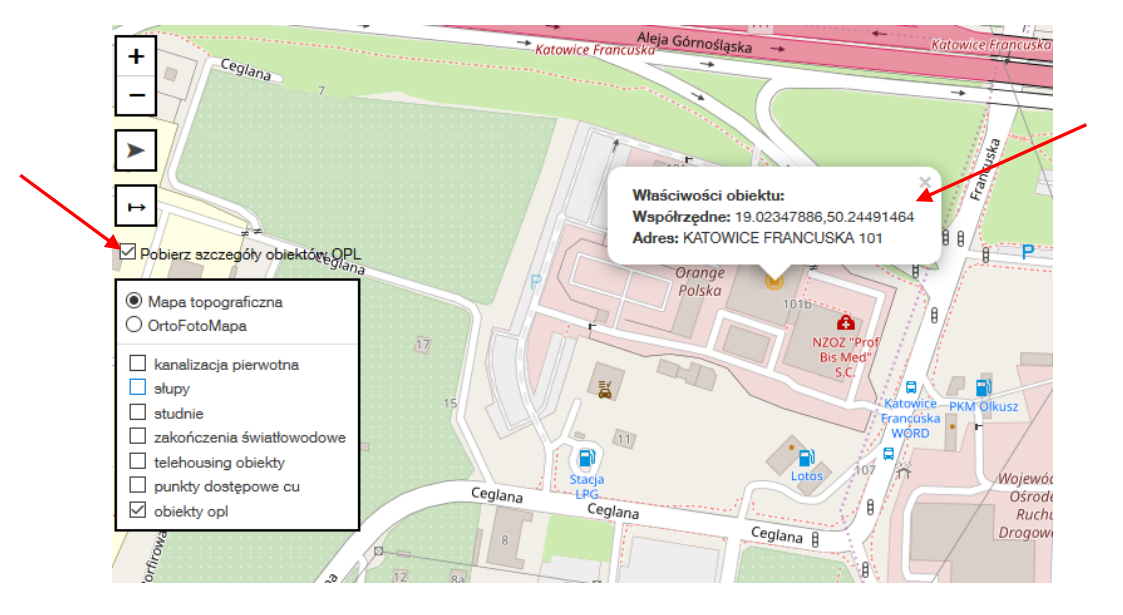

Na mapie dostępne jest także narzędzie linijki, która umożliwia obliczanie odległości pomiędzy punktami.

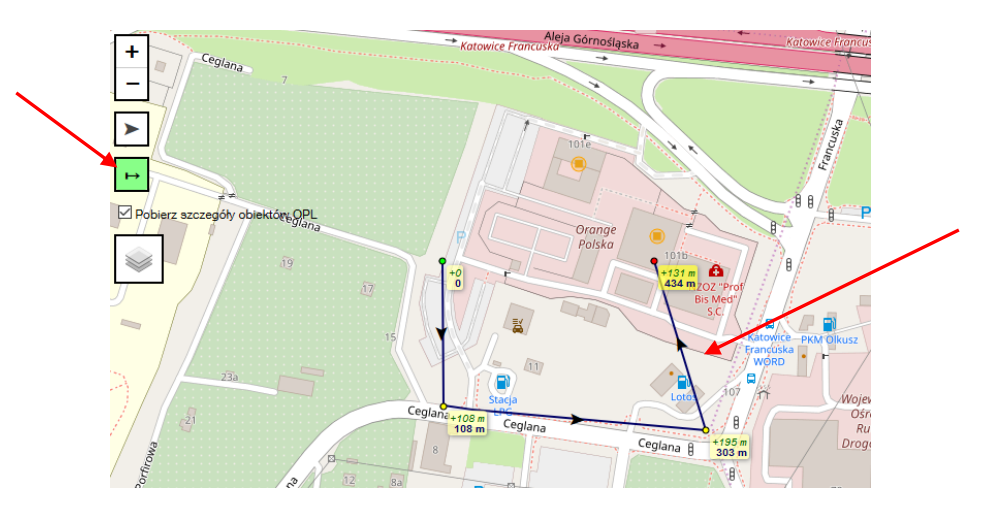

Po wyszukaniu adresu na mapie istnieje możliwość złożenia zamowienia przez kliknięcie przycisku "Złóż zamówienie"

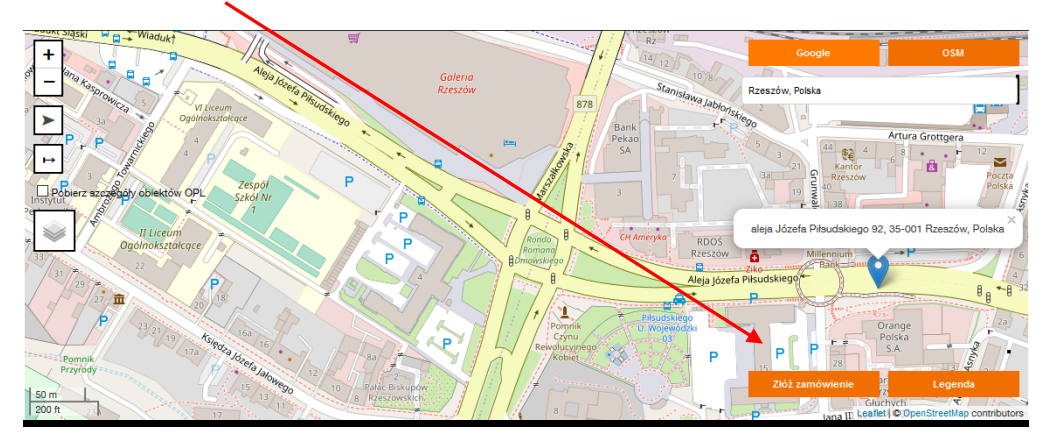

Wówczas zostaniemy przekierowani do formatki, gdzie można dokończyć składanie zamówienia.

| orange Serwis usług hurtowych Orange                                                                                                    | Witaj: test | <b>kan Wyloguj</b> |  |
|----------------------------------------------------------------------------------------------------|-------------|--------------------|--|
| Serwis > Wybierz usługę > Transmisja Danych > Transmisja Danych Mapa > LEADPOK/REQUEST-LEAD-ACCESS-AGILE                                                                                                    |             | 🛑 Cofnij           |  |
| Dodaj załącznik                                                                                                    | 14 : 47     | Przedłuż sesję     |  |
| Rejestracja zapytania w systemie     • Szablony robocze     Wybierz szabion     Zajisz formularz     Załaduj     Usuń     Zajisz formularz     Zajisz formularz     Vybierz szabion     Zajisz formularz     Zajisz formularz     Visuń     Zajisz formularz     Imię |             | 4                  |  |

Po przejściu na nastepną stronę dane adresowe będą uzupełnione wraz ze współrzędnymi.

| orange Serwis usług hurtowych Orango                                | e |                                  |   | Wita | ij: test_ | kan      | Wyloguj |
|---------------------------------------------------------------------|---|----------------------------------|---|------|-----------|----------|---------|
| Serwis > Wybierz usługę > Transmisja Danych > Transmisja Danych Maj |   | EADPOK/REQUEST-LEAD-ACCESS-AGILE |   |      |           |          | Cofnij  |
| Dodaj załącznik                                                     |   |                                  |   |      | 9:37      | Przedłuż | ż sesję |
|                                                                     |   |                                  |   |      |           |          |         |
| Województwo                                                         |   |                                  |   |      |           |          |         |
| podkarpackie                                                        | ~ |                                  |   |      |           |          |         |
| Miejscowość                                                         |   | Kod pocztowy                     |   |      |           |          |         |
| Rzeszów                                                             | - | 35-001                           | • | •    |           |          |         |
| Ulica                                                               |   | Nr domu/działki                  |   |      |           |          |         |
| aleja Józefa Piłsudskiego                                           |   | 92                               | I |      |           |          |         |
| Długość geograficzna                                                |   | Szerokość geograficzna           |   |      |           |          |         |
| 22.0036438                                                          |   | 50.0408087                       |   |      |           |          |         |
| * Przepływność portu                                                |   |                                  |   |      |           |          |         |